## Change module format

🖹 312 🔘 Yezi Yang 🛗 Thu, Jul 27, 2023 🖿 General

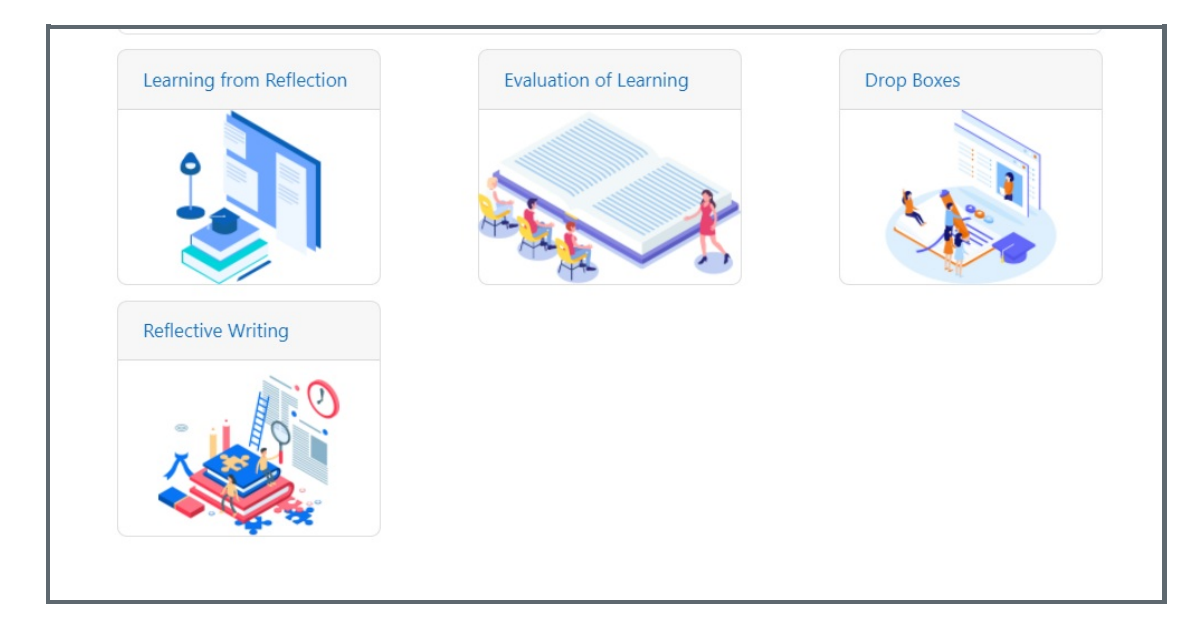

An example of Grid format

#### Overview:

This guide will show you how to change the format of a module.

#### What to know:

Learning Mall allows teachers to choose from different module format, such as topic format, grid format, etc.

### Table of Contents

Step 1: Open the 'Settings' tab on the module page Step 2: Choose 'grid' course format Step 3: Save the change

- Step 4: Module in grid format
- Step 5: Turn on Edit mode of the module page
- Step 6: Change images of the grids

#### Step 1: Open the 'Settings' tab on the module page

Please click the 'Settings' tab on the top of the module page.

| Chenhui's Test<br>Course Settings Par | t <b>Module</b><br>rticipants Grades Reports More <del>~</del> |            |
|---------------------------------------|----------------------------------------------------------------|------------|
| Edit course set                       | ttings                                                         |            |
| × Conoral                             |                                                                | Expand all |
| • General                             |                                                                |            |
| Course full name  😯                   | Chenhui's Test Module                                          |            |
| Course short <b>9 ?</b><br>name       | Chenhui's Test Module                                          |            |
| Course category 🔒 💡                   | × Administration and Testing                                   |            |

#### Step 2: Choose 'grid' course format

In the 'Course format' section, choose 'Grid' in the 'Format' setting.

| ✓ Course format                               |            |                                                     |
|-----------------------------------------------|------------|-----------------------------------------------------|
| Format                                        | 0          | Grid 🗢                                              |
| Number of sections                            |            | Topics format<br>Tiles format<br>Weekly format      |
| Hidden sections                               | 8          | Grid<br>Hidden sections are completely invisible \$ |
| Use a popup                                   | 0          | Default - No 🗢                                      |
| Set the image container width                 | 0          | Default - 210 🗢                                     |
| Set the image container ratio relative to the | ne width ? | Default - 3-2 🗢                                     |

# Step 3: Save the change

Then click the 'Save' button at the end of the page.

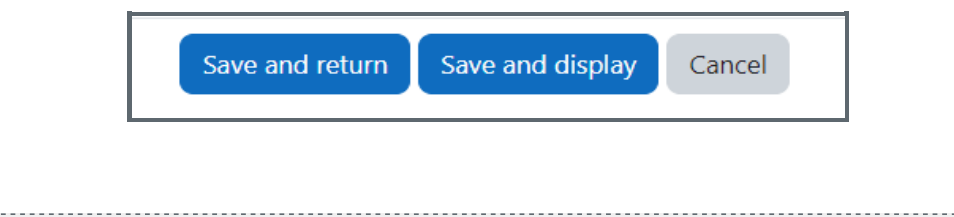

|   | S | te | эр | 4 | ŀ: | M | 10 | bo | lu | le | Ĵ | ir | ۱ | g | ri | d | 1 | fo | r | m | ıa | t |      |      |      |      |      |      |  |
|---|---|----|----|---|----|---|----|----|----|----|---|----|---|---|----|---|---|----|---|---|----|---|------|------|------|------|------|------|--|
| h |   |    |    |   |    |   |    |    |    |    |   |    |   |   |    |   |   |    |   |   |    |   | <br> | <br> | <br> | <br> | <br> | <br> |  |

Then you will see your sections in the module page are changed to grid format.

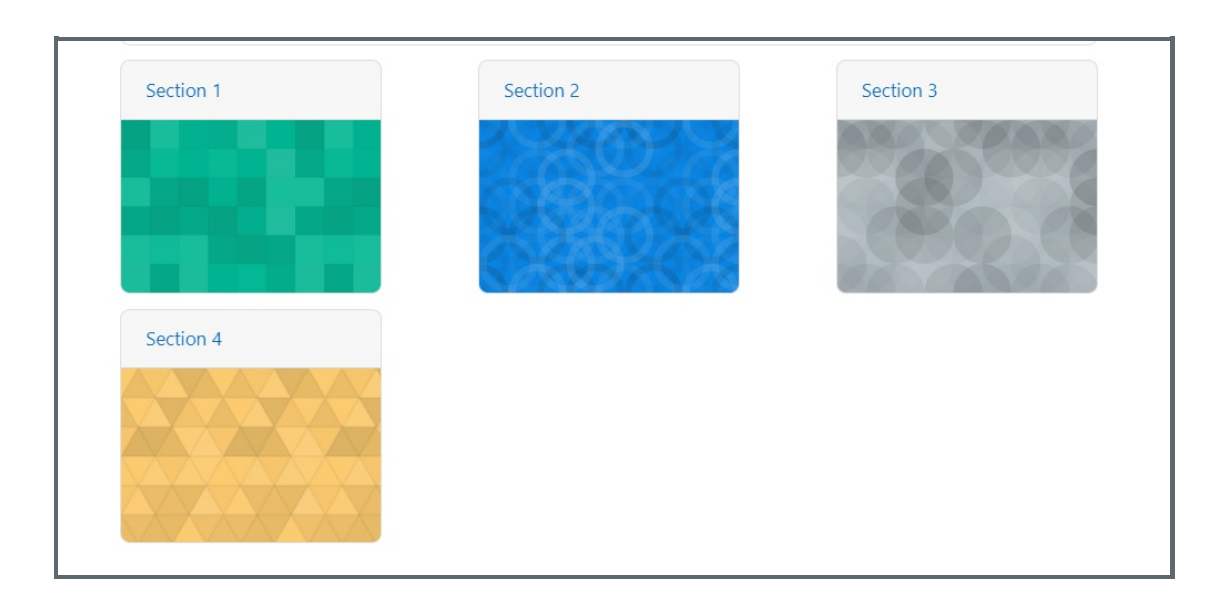

#### Step 5: Turn on Edit mode of the module page

Please enable the 'Edit mode' button at the top right of the page.

| Ĥ | <b>LEARNING<br/>MALL</b><br>西浦学习超市 | Dashboard My courses Site a | administration Need Help? | A P CL - Edit | t mode 🌒 |
|---|------------------------------------|-----------------------------|---------------------------|---------------|----------|
|   | Chenh                              | ui's Test Module            |                           |               |          |
| _ | Course                             | Settings Participants Grad  | es Reports More 🗸         |               |          |
|   | ∽ Ger                              | eral                        |                           | Collaps       | e all    |
|   |                                    | Announcements               |                           |               |          |

## Step 6: Change images of the grids

Click 'Edit section' for each grid/section.

Upload an image to change the section image.

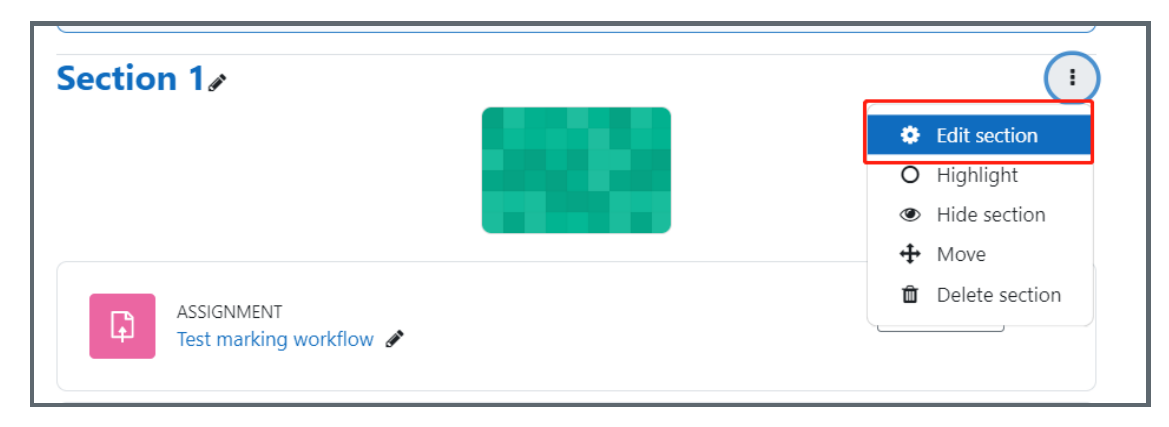

| Section image  | 0 | Maximum file size: Unlimited, maximum number of files: 1 Files                |
|----------------|---|-------------------------------------------------------------------------------|
|                |   | You can drag and drop files here to add them.                                 |
|                |   | Accepted file types:                                                          |
|                |   | File .webp<br>Image (GIF).gif<br>Image (JPEG) jpe.jpeg.jpg<br>Image (PNG).png |
| Image alt text | 0 |                                                                               |
| Section break  | 0 | No 🕈                                                                          |

Online URL: https://knowledgebase.xjtlu.edu.cn/article/change-module-format-312.html